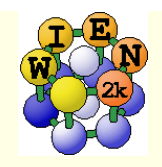

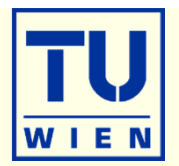

- In the following you find some suggestions for exercises, which teach you various tasks one may perform with WIEN2k.
- New WIEN2k users should start with the first basic exercises (1-5), covering: structure generation, initialization, scf-cycle, bandstructure, DOS, electron density, structure optimization, supercell generation, spin polarization
- Later on, choose examples of your interest as there are probably more exercises than you can do here.
- Please note, that often "calculational parameters" are set to "minimal cputime" instead of "fully converged calculations".
- Do not use such small values for final results and publications without convergence checks !!

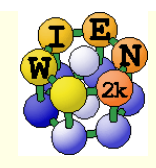

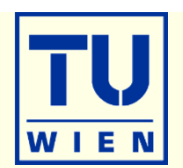

- i) Open a terminal window (skip points i-iii if done before)
- ii) Start w2web
- iii) Connect with firefox to w2web as indicated on the screen of ii)
- iv) Try the "quick-start" example for TiN (similar to TiC in the UG)
  - create new session named "TiN", "create" and "select" the suggested directory.
  - Generate structure (a=4.235 Ang; reduce RMT by 1%)
  - view structure with Xcrysden (switch primitive / conventional cell)

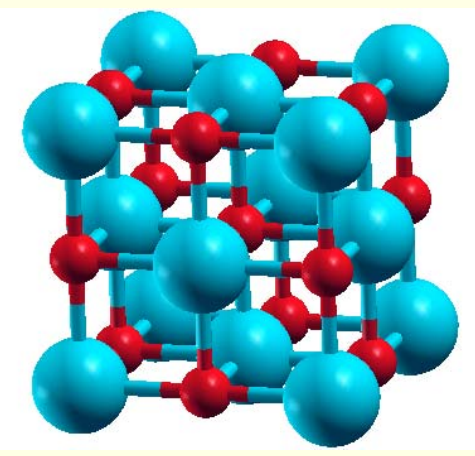

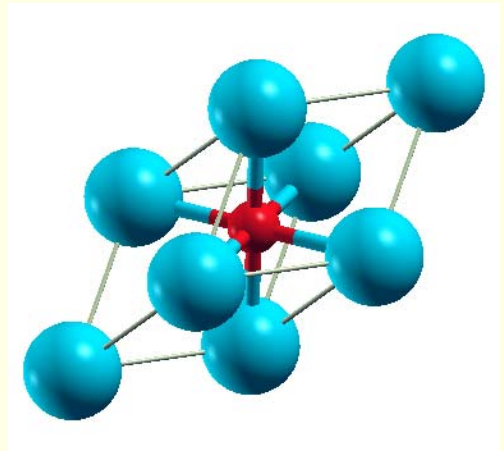

- initialize (init\_lapw -b); use defaults
- scf-cycle (run\_lapw); use defaults; monitor "STDOUT" and "dayfile"
  - How many iterations did you need ? How long took a single scf-iteration ?

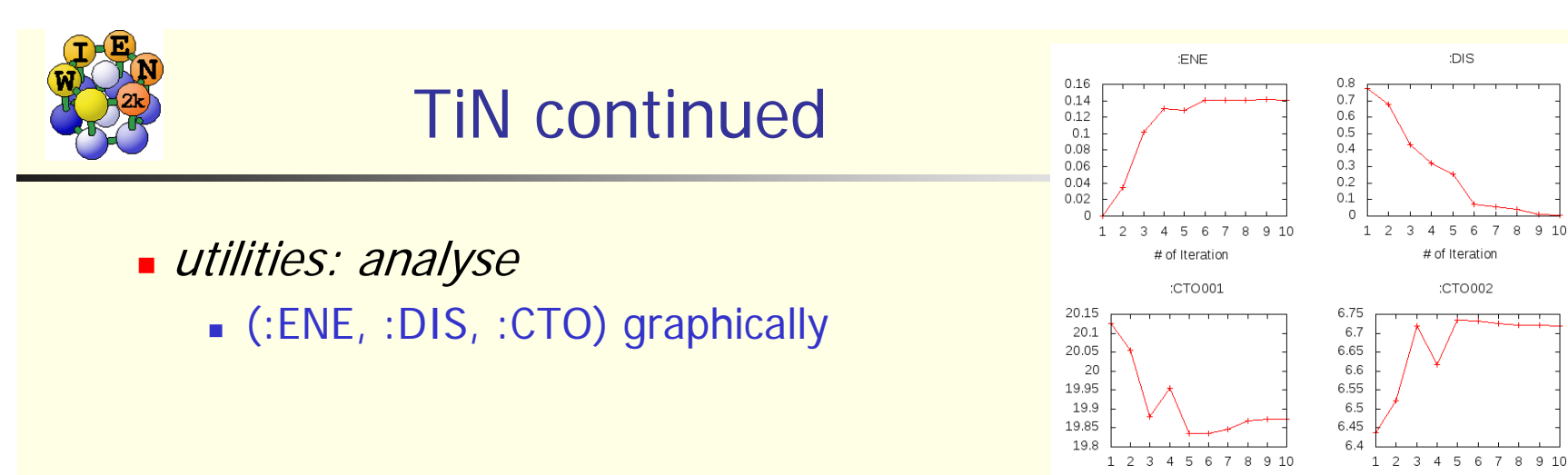

- # of Iteration # of Iteration utilities: save\_lapw (use as save-name: "TiN\_exp\_pbe\_rk7\_1000k")
- DOS (plot 7 cases: total + Ti-tot + N-tot and Ti-eg + Ti-t2g + N-s + N-p)

:DIS

# of Iteration

:CTO002

WIE

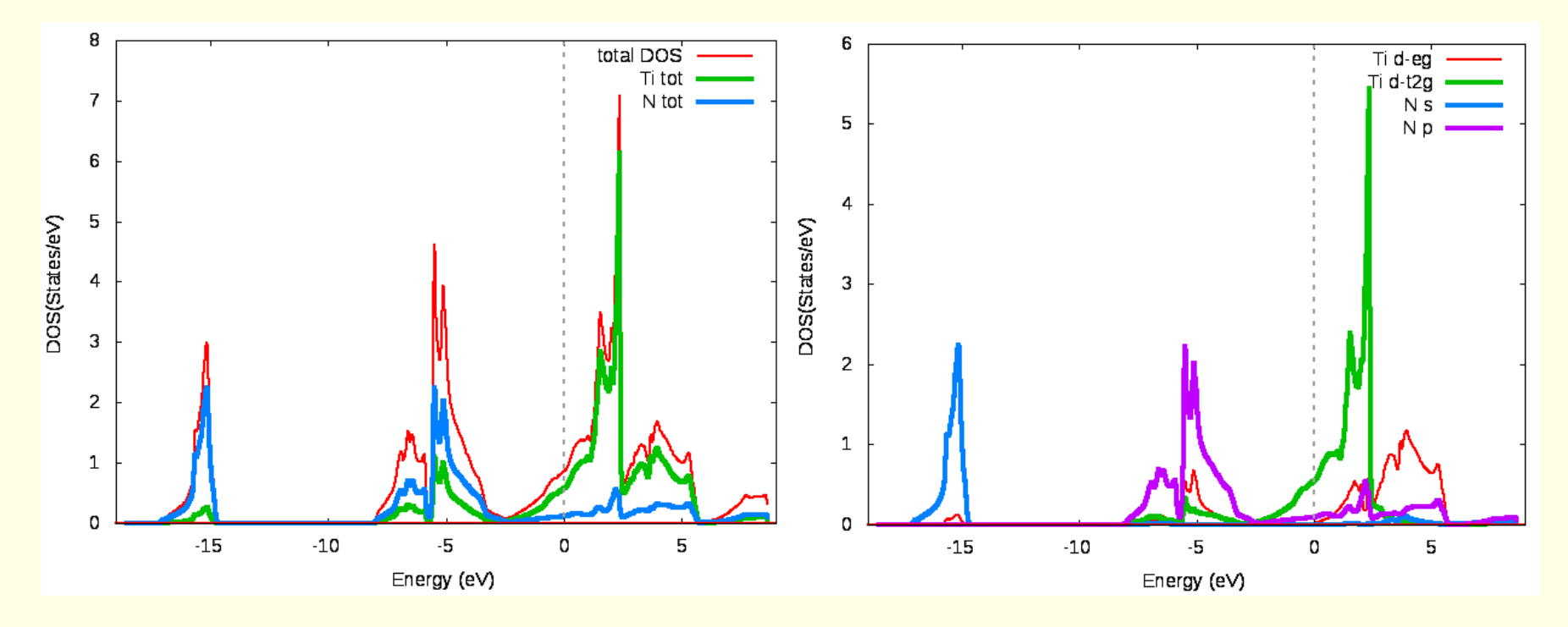

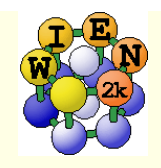

# TiN continued ...

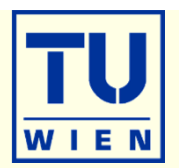

- *electron density* (use xcrysden to select the (100) plane), view it in xcrysden and rhoplot to "understand contour and 3D-plots")
  - valence density (without semicore, check TiN.scf1 to find a EMIN which truncates the Ti-3s,3p states); compare the density around Ti with TiC (UG)
  - difference density (observe "charge transfer" and "t<sub>2g</sub>-anisotropy" around Ti)
  - densities of the "N-p" and "occupied Ti-d-band" (get the corresponding E-intervals from DOS-plots (in Ry!) and use these energies in the "x lapw2" step; observe the e<sub>g</sub> and t<sub>2g</sub> asymmetry around Ti and the different N-p "weights", explain the chemical bonding

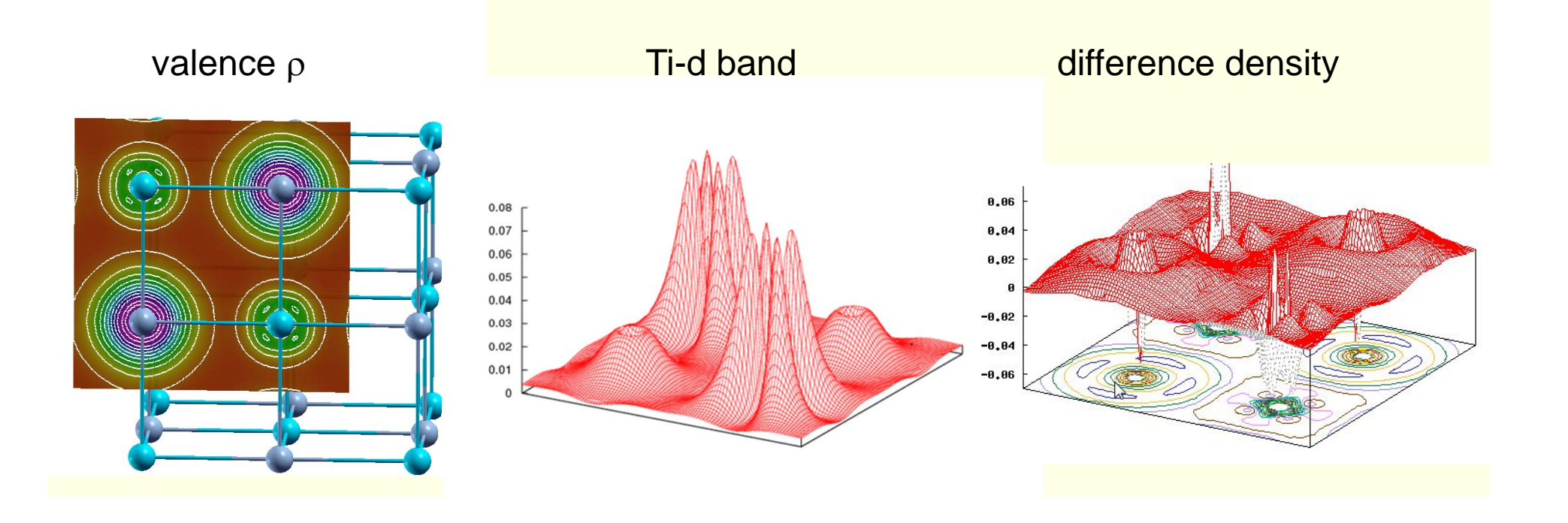

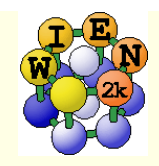

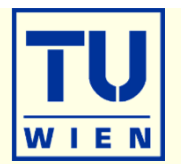

- bandstructure (along L-Gamma-X-W-K-Gamma with "character plotting")
  - use xcrysden (save as "xcrysden.klist"; select "from xcrysden" in next step and click generate k-mesh )
  - identify "t2g-" and "eg-" bands (fat band plots)

TiN atom 1D-eg size 0.20

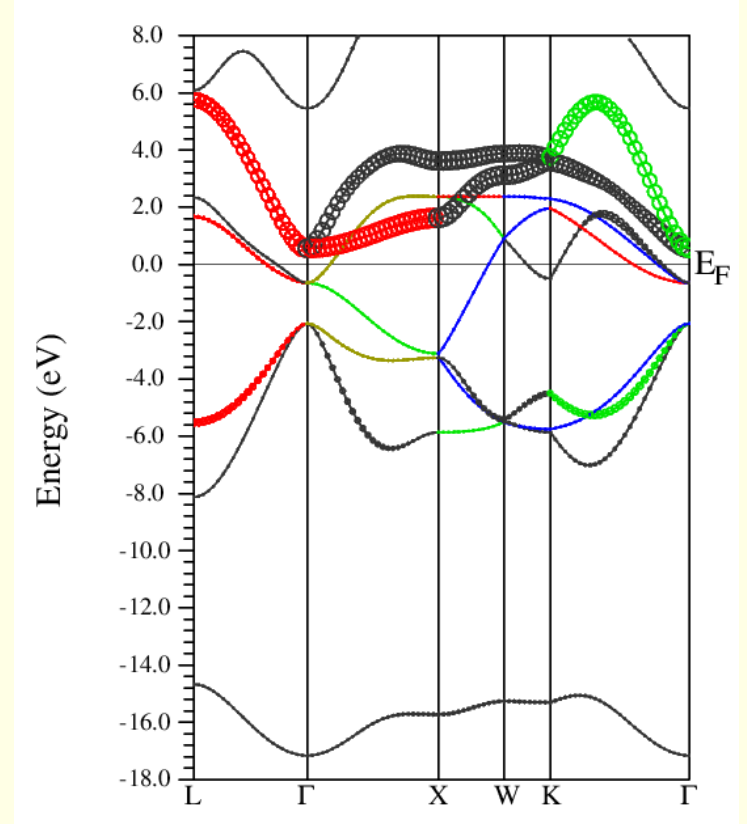

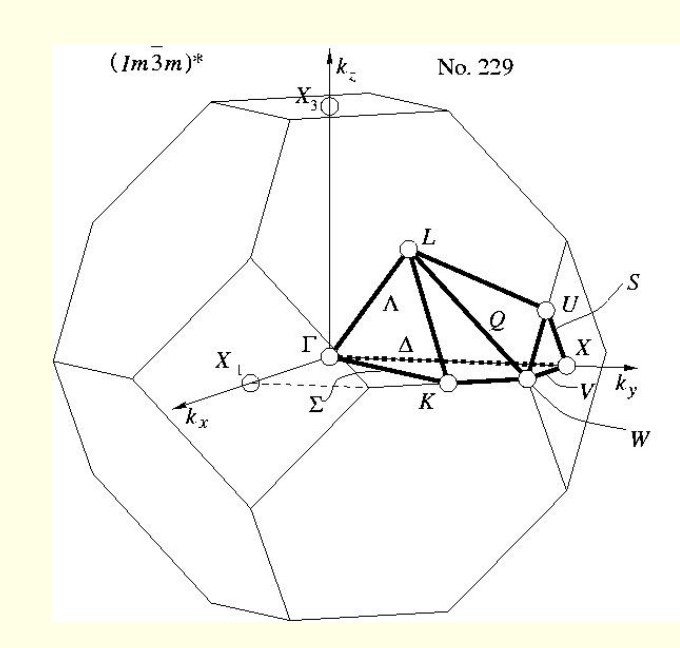

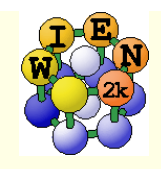

# TiN continued ...

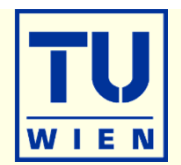

- Fermi surfaces
  - open a terminal, change into the TiN directory and issue:
  - xcrysden --wien\_fermisurface .
    - choose a good k-mesh (eg. 10000 points);
    - plot the FS for all bands (9, 10,11) which cross E<sub>F</sub> and compare to band structure

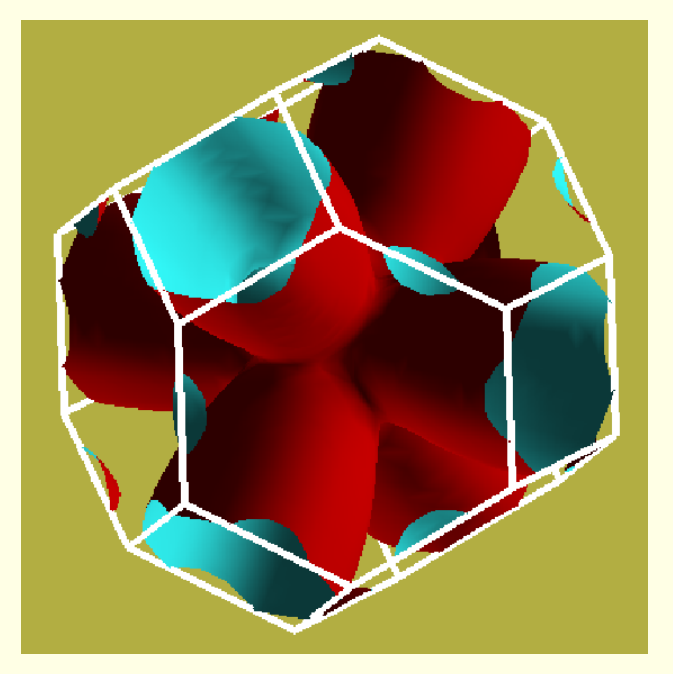

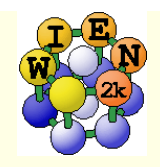

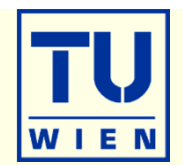

- TiC (fcc, a=4.328 Ang, setrmt 4%)
- a) initialize in expert mode with LDA, RKmax=5, 200 k-points (bad values, on purpose !!)
- b) run x optimize and generate 6 structures (-12, -9, -6, -3, 0, 3% volume change)
  - (because of LDA we expect 1-2% smaller lattice parameter (3-8% in volume) than experiment)
- c) edit "optimize.job". Modify the "run\_lapw" and "save\_lapw" commands to:
  - run\_lapw –cc 0.001 –ec 0.00001
  - save\_lapw \${i}\_default\_rkm5\_200k
- d) run optimize.job, plot the results (using \*rkm5\_200k)
- e) set **RKMAX=6.5** in TiC.in1 and x kgen with **1000k**
- f) edit "optimize.job". Uncomment the "cp line" and "comment clmextrapol" modify:
  - *cp \${i}\_default\_rkm5\_200k.clmsum TiC.clmsum # Using previously converged densities saves a lot of CPU time!!*
  - # clmextrapol ...
  - save\_lapw \${i}\_default\_rkm6.5\_1000k
- g) repeat step d) (plot the results for "\*\_rkm6.5\_1000k")
- Find out how RKmax and k-points lead to smooth/non-smooth curves. Estimate good values and compare in particular B and BP (Bulkmodulus and its volume derivative). Fully converged results would require RKmax=8 - 9, 10000 k and 10 volumes with ΔV=1%.
- You may also do this with another XC-potential (eg. PBEsol) and will see a very large effect ...
- Remember: Depending on the specific property you want to calculate (just a DOS, or Energy-Volume curves, or EFG, or structure optimization with forces,..) and the desired accuracy, the types of atoms, insulator/metal and system size you may need different RKmax and k-point samplings:
  - H: RKmax > 2.5; sp-elements: RKmax > 5; d-elements: RKmax > 6; f-elements: RKmax > 7; (see our faq-page)
  - 1 atom/cell, metal: 1000-10000 k-points or more
  - 1 atom/cell, insulator: 100-1000 k-points or more
  - For N atoms/cell you can reduce the k-mesh by a factor N
- Remember: Always test your specific property for convergence !!

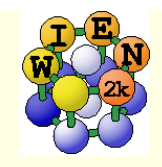

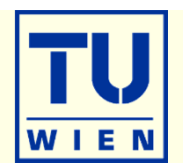

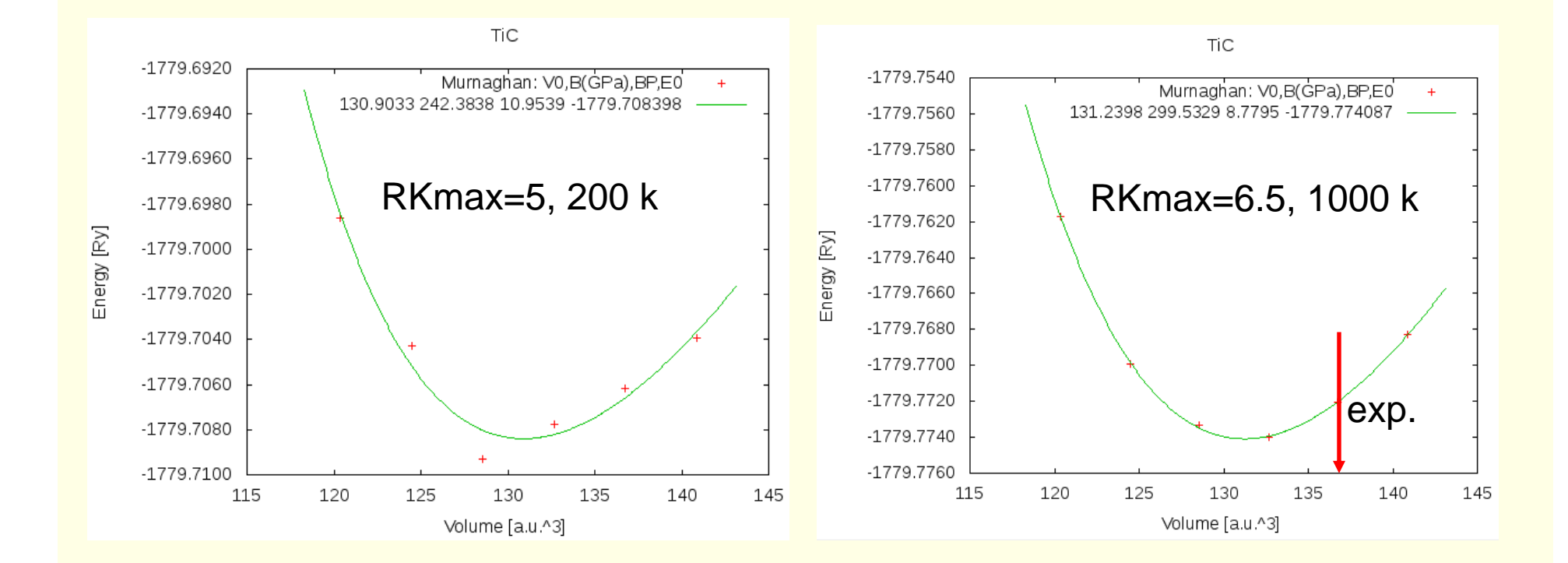

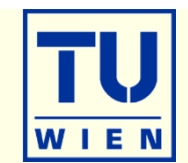

#### create two "cases" (directories) for PORT and MSR1a optimization

- initialize both cases (or copy after init one case to the other and use "rename\_files")
- P-3m1 (164),  $a=b=3.15 c=4.77 \text{ Å } \gamma=120^\circ$ ; Mg(0,0,0) O(1/3,2/3,0.22)H(1/3,2/3,0.41); RMT: reduce by 7%
- init\_lapw -b –numk 100 –rkmax 3

#### minimization using PORT:

- min\_lapw (or "mini-positions in w2web)
- save\_lapw case\_relaxed\_rkm3
- analyze case.scf\_mini
  - :ENE :FGL002z :POS002z :FGL003z :POS003z
- Find out how many scf cycles you needed
  - grepline :ITE '\*scf' 1 (in terminal)

#### check RKMAX convergence:

- Increase RKMAX to 3.5 (case.in1)
- run -fc 1 (and check your forces)

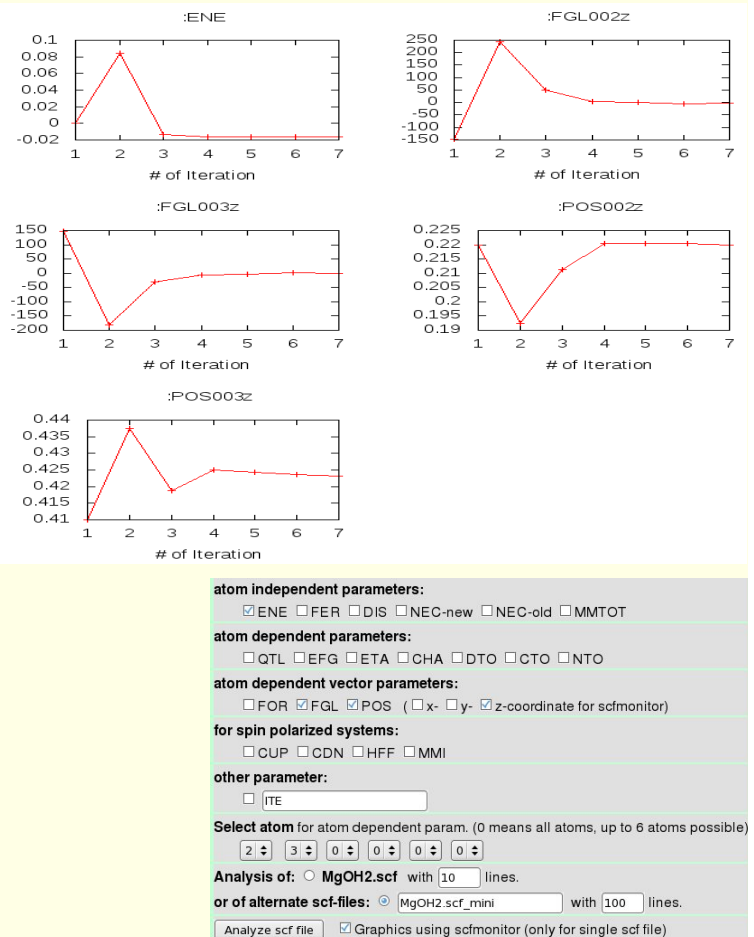

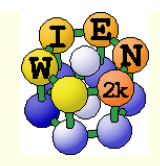

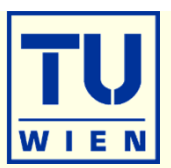

30

30

30

## minimization using MSR1a:

### ■ run -min \_fc 1 \_cc 0.001 \_ec 0.0001

- -min sets MSR1a in case.inm, (sometimes a crude scf cycle to come closer to "Born-Oppenheimer" surface is necessary (run -fc 20)
- analyze case.scf and find out how many scf cycles you needed
  - ENE :FGL002z :POS002z :FGL003z :POS003z :ITE
- save\_lapw case\_final
- use the "arrows" utility to display initial forces and final relaxations (see UG p.195)

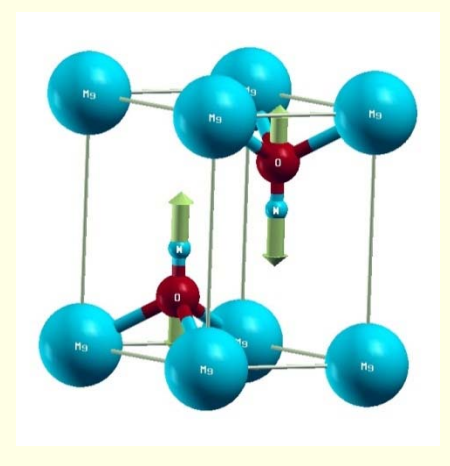

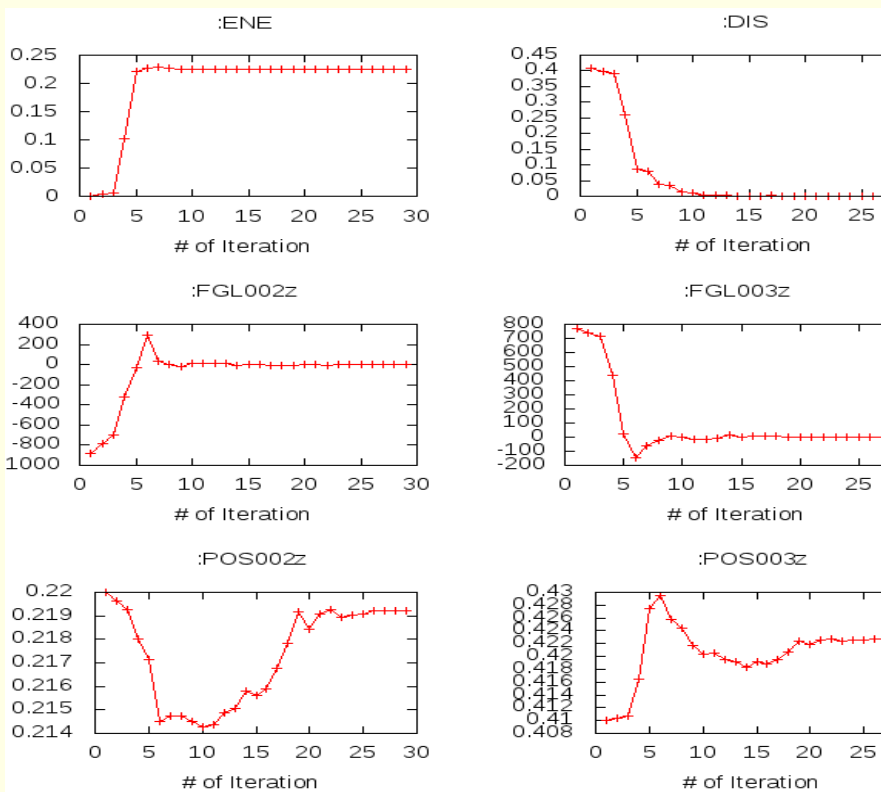

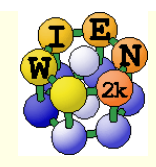

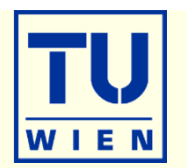

These exercises should be done WITHOUT w2web in a terminal window !

## creation of basic structure: MgO

- mkdir super; cd super;
- makestruct (and type in the following information). It creates init.struct
  - MgO: lattice type: F, a= 7.96 bohr
  - Mg (0,0,0), O (0.5,0.5, 0.5)
- cp init.struct super.struct
- view the structure using: xcrysden --wien\_struct init.struct

## 16-atom supercell

- x supercell (use super.struct, select 2x2x2 and F-cell):
- cp super\_super.struct super.struct
- edit super.struct and mark first Mg atom as "Mg1"
- x nn and if :WARNINGs appear do the next line:
  - *cp super.struct\_nn super.struct; and repeat the "x nn" step above*
- x sgroup and view super.outputsgroup (no errors, but gives you a spacegroup)
  - how many non-equivalent atoms do you have now ? view the structure with xcrysden. Now you would be ready to run init\_lapw -b ...., but we just save it using cp super.struct super\_16.struct

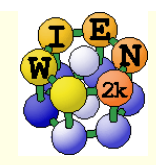

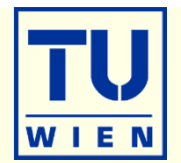

- **32, 64 and 128-atom supercells** (as above, but with B, P cell or 4x4x4-F)
- cp init.struct super.struct
- x supercell (use super.struct, ...):
- cp super\_super.struct super.struct
- edit super.struct and mark first Mg atom as "Mg1"
- x nn and if :WARNINGs appear do the next line:
  - *cp* super.struct\_nn super.struct; and repeat the "x nn" step above
- x sgroup and view super.outputsgroup (no errors, but gives you a spacegroup)
  - how many non-equivalent atoms do you have now ? view the structure with xcrysden. Now you would be ready to run init\_lapw -b ...., (see eg. lecture on XANES spectroscopy)
  - save the structures using cp super.struct super\_32.struct
- Instead of labelling "Mg1", one could also remove an atom (vacancy) or replace an atom by another (impurity).
- Replacing atoms is better done in w2web, because this will also update radial meshes. (change name of atom AND remove Z !!)

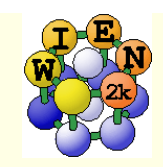

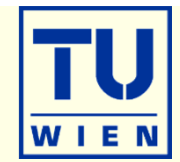

### • (001) surface with 11 layers:

- mkdir 001, cp init.struct 001/001.struct; cd 001
- x supercell (use **001.struct**, 1x1x5, 30 bohr vacuum in z; repeat atom at top (y)):
- cp 001\_super.struct 001.struct
- xcrysden --wien\_struct 001\_super.struct & (leave it open for comparison)
- x sgroup and view 001.outputsgroup (it created a new structure for you)
- cp 001.struct\_sgroup 001.struct
- xcrysden --wien\_struct 001.struct
  - what has sgroup done ?? how many total and non-equivalent atoms and how many atoms/layer do you have before/after sgroup ? Do you have inversion symmetry ?
  - save the structure using cp 001.struct start\_surface-001.struct
- init\_lapw –b –numk 10 –fermit 0.002 # 2D-BZ !
- run\_lapw -fc 10 # observe the forces in scf-file, what relaxation do you expect ?
- save\_lapw unrelaxed
- run\_lapw –min –fc 1 # minimizes forces by optimizing positions
- while running, edit 001.inM and increase tolf to 5; save\_lapw relaxed
  - How much have the surface and sub-surface atoms relaxed ?

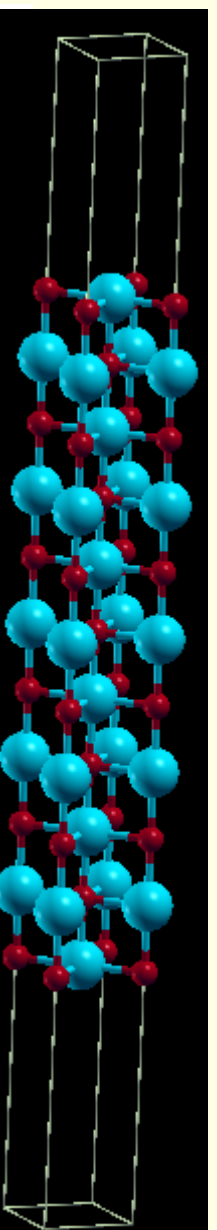

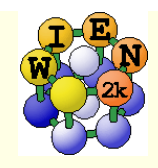

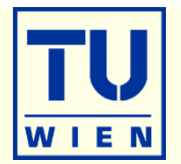

- If you now want to study adsorption of an atom you could simply add 2 equivalent atoms manually (this is much easier in w2web, since the struct file is position dependent !!) at a suitable starting position, eg. (0,0,+/-z) (2 atoms to keep inversion symmetry !!)
  - where would you add two Fe atoms ?
  - at what distance ?
  - check it out using xcrysden

 This structure could then serve as base for a bigger supercell (for instance 2x2x1) to simulate reduced "coverage".

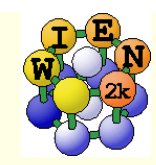

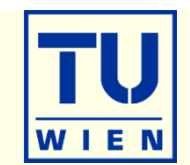

# (110) surface with 9 layers: (using the structeditor)

- octave (use repeat-key arrow-up !)
  - helpstruct

# list all possible commands

- a=loadstruct("init.struct");
- ac=makeconventional(a); # convert F into P cell
- help makesurface # explains the syntax
- sr=makesurface( ac, [1 1 0], 1, 20., 30.);
- showstruct(sr) # check out the number of layers and repeat the sr=makesurface command with larger thickness until you get 9 layers. How do you get an O-atom at the origin ?
- savestruct(sr, "super.struct")
- quit
- xcrysden --wien\_struct super.struct &
- x sgroup and view super.outputsgroup
- cp super.struct\_sgroup super.struct
- xcrysden --wien\_struct super.struct
  - what has sgroup done ?? how many total and non-equivalent atoms and how many atoms/layer do you have before/after sgroup ? Do you have inversion symmetry ?
  - save the structure using cp super.struct super\_surface-110.struct

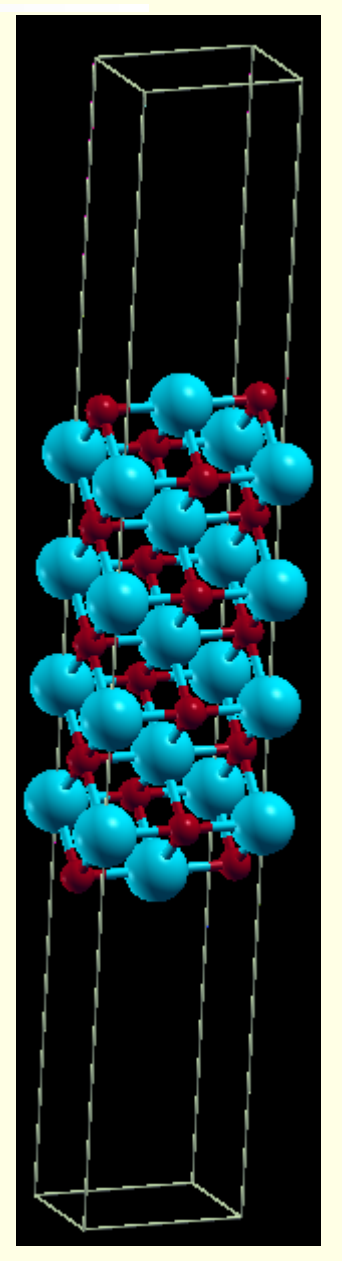

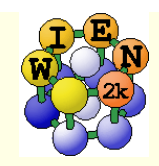

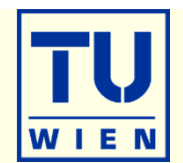

- Magnetism: bcc Fe (a<sub>0</sub>=2.86 Å)
  - setrmt: 3%; 5000k; spin-polarization:yes, use RKmax=7, then 8
  - do a volume optimization (-6, -3, 0, 3, 6 %) (activate runsp\_lapw instead of run\_lapw !)
    - check equilibrium volume, :MMT as function of volume

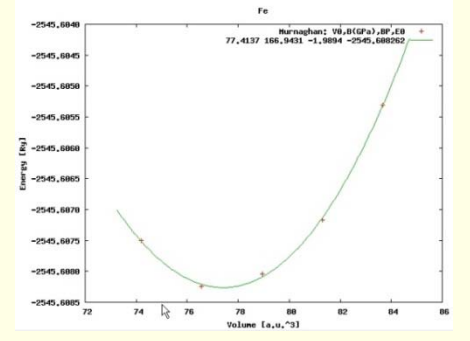

- ---- MMTOT ------ in 5 files: Fe\_vol\_\_\_0.0\_rk8\_5000k.scf::MMTOT: 2.21 Fe\_vol\_\_\_3.0\_rk8\_5000k.scf::MMTOT: 2.26 Fe\_vol\_\_-3.0\_rk8\_5000k.scf::MMTOT: 2.16 Fe\_vol\_\_\_6.0\_rk8\_5000k.scf::MMTOT: 2.31 Fe\_vol\_\_-6.0\_rk8\_5000k.scf::MMTOT: 2.13
- compare bandstructure and DOS for large/small volumes (restore\_lapw for desired volume; x lapw0 "recreates" potentials, adjust EF in case.insp)

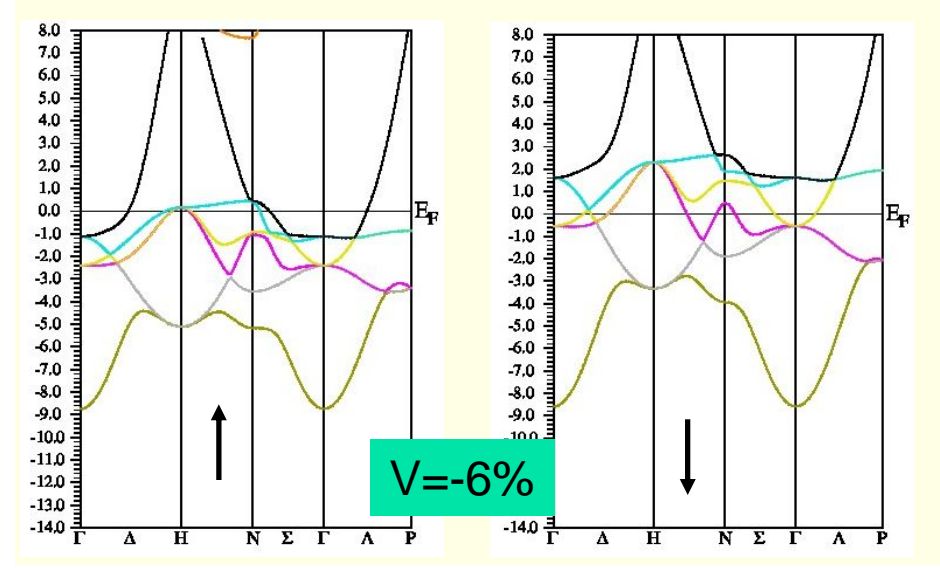

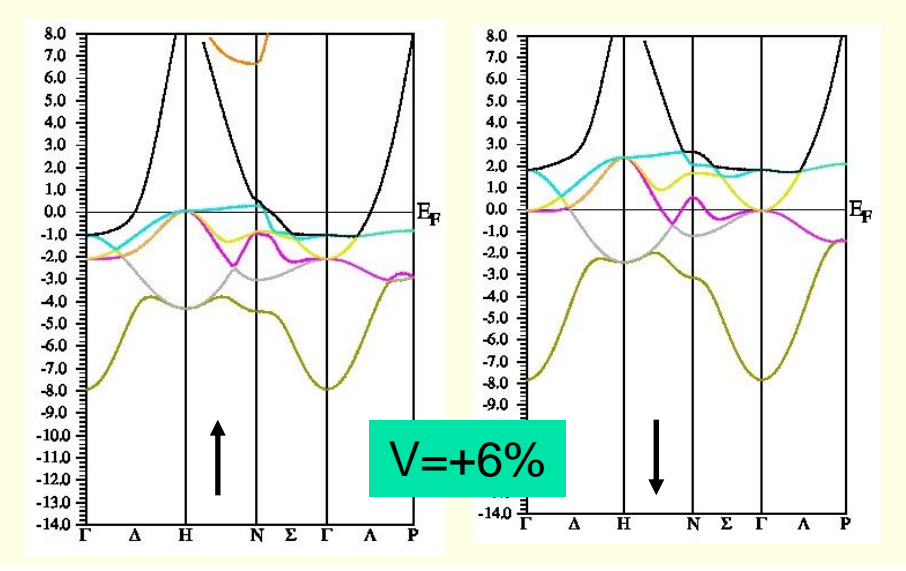